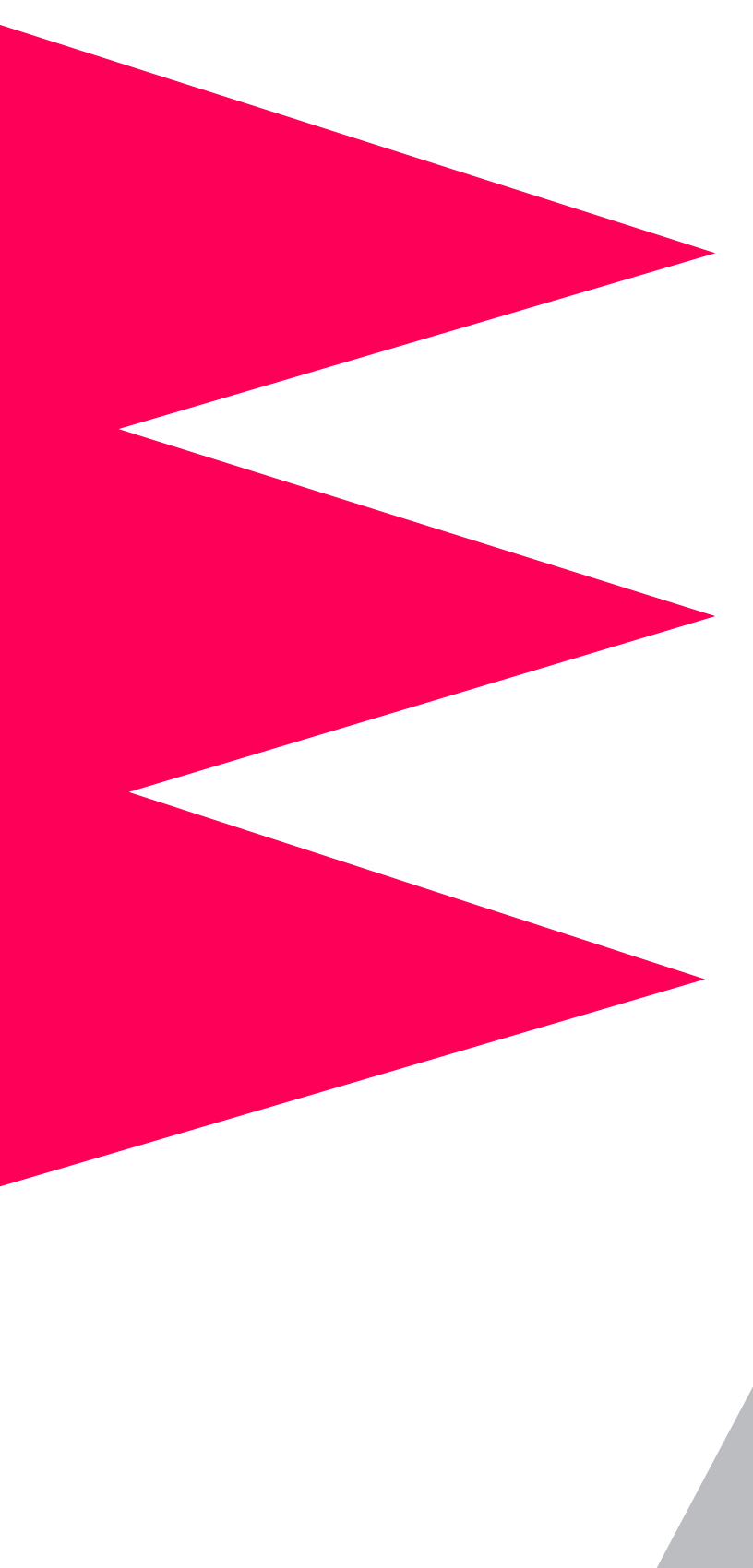

## Management Card

Addendum

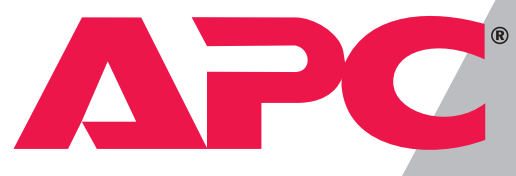

# **APC** Management Card

## Contents

| Web/SNMP Management Card Wizard                                                                                                    |
|----------------------------------------------------------------------------------------------------|
| Introduction                                                                                                    |
| Using the Management Card Wizard                                                                                                    |
| Configuring the required TCP/IP settings 7<br>Pre-configuring the Management Card 8<br>Creating a configuration file for BOOTP 9<br>Reconfiguring deployed Management Cards 11<br>Creating a configuration file 12<br>Upgrading firmware 13 |
| I2C Configuration Utility 15                                                                                                    |
| Introduction                                                                                                    |
| Creating the Configuration (CFG) File                                                                                                    |
| Edit the INI file 16                                                                                                    |
| Convert the INI file to a CFG file 16                                                                                                    |
| Using the Wizard to transfer a configuration (CFG) File. 17                                                                                                    |
|                                                                                                    |

## Contents

| Firmware & Configuration File Transfers 18                  |
|-------------------------------------------------------------|
| Introduction                                                |
| Upgrading the Firmware                                      |
| Firmware defined 19                                         |
| Benefits of upgrading firmware 19                           |
| Obtaining latest firmware version 19                        |
| Before you begin upgrading your firmware 19                 |
| Firmware files 20                                           |
| Upgrade methods 21                                          |
| Using FTP to Upgrade                                        |
| Upgrading a single Management Card on the<br>network 22     |
| Upgrading multiple Management Cards on the<br>network 23    |
| Using XMODEM to Upgrade                                     |
| Verifying Upgrades and Updates                              |
| Overview 26                                                 |
| Transfer result codes 26                                    |
| Updating the Configuration Settings                         |
| Configuration settings 27                                   |
| Editing configuration settings 27                           |
| Configuration files 27                                      |
| Creating configuration files 27                             |
| Transferring configuration files to a Management<br>Card 27 |
| Updating using a BOOTP bootup filename 28                   |
| Verifying the update 28                                     |
| Updating using the Web/SNMP Management Card<br>Wizard 29    |
| Updating using an FTP Client 30                             |
| Updating by initiating a TFTP download 32                   |
| Updating by initiating a FTP download 33                    |

# **APC** Management Card

## Web/SNMP Management Card Wizard

#### Introduction

| Overview                                       | <ul> <li>The APC Web/SNMP Management Card Wizard is a Windows<sup>®</sup> application designed specifically to pre-configure, reconfigure, and upgrade single or multiple Management Cards. The Wizard works locally through the serial port of your PC or remotely over your TCP/IP network. Using the Wizard to configure the Management Card, you can:</li> <li>Automatically discover unconfigured Management Cards remotely or locally</li> <li>Preconfigure multiple Management Cards before deployment</li> </ul> |  |
|------------------------------------------------|----------------------------------------------------------------------------------------------------|--|
|                                                | <ul> <li>Reconfigure multiple Management Cards after being deployed</li> <li>Upgrade the firmware of the Management Card</li> <li>Create a configuration file for BOOTP</li> <li>Create a configuration file</li> </ul>                                                                                                    |  |
| System<br>Requirements                         | The Wizard runs on Windows 95, Windows 98, Windows NT, and Windows 2000 Intel-based workstations.                                                                                                    |  |
| Obtaining updated<br>versions of the<br>Wizard | Updated versions of the Wizard are available from the Download<br>Software page at <i>http://www.apcc.com</i> . Access to some of the new<br>features may require a firmware upgrade, which may involve a charge.<br>For details on updating Management Card's firmware, see <b>Firmware &amp;</b><br><b>Configuration File Transfers on page 18</b> .                                                                                                    |  |
| Configuring<br>Management Card<br>settings     | Using the Wizard, all of the Management Card's settings, except the URL names and links, can be configured locally or remotely.                                                                                                    |  |

#### Introduction continued

| Installing the<br>Wizard                                             | If autorun is enabled on your CD-ROM drive, the installation program will<br>start automatically when the CD is inserted. Otherwise, run the<br>setup.exe installation program found in the Wizard directory and follow<br>the on-screen instructions. During installation, a shortcut link is created<br>in the <b>Start</b> menu. Use this link to launch the Wizard application.                                                                                                    |  |  |
|----------------------------------------------------------------------|----------------------------------------------------------------------------------------------------|--|--|
| Online Help                                                          | The Wizard is equipped with online Help. To access this feature, click <b>Help</b> in the left hand corner of the Wizard screen.                                                                                                    |  |  |
| Quick<br>Configuration of<br>the required<br>settings                | You can quickly configure only the required TCP/IP settings using the Wizard. For instructions, see <b>Configuring the required TCP/IP</b> settings on page 7.                                                                                                    |  |  |
| Pre-configuring<br>multiple<br>Management Cards<br>before deployment | <ul> <li>Pre-configuring multiple Management Cards before they are deployed depends on your organization's deployment strategy. The following list describes the different deployment options:</li> <li>You can use the Wizard to pre-configure and deploy the Management Card's settings locally or the TCP/IP settings remotely through auto discovery of the Management Card on page 8.</li> <li>You can deploy your Management Cards without any pre-configuration and let a BOOTP server assign the TCP/IP settings (System IP, Subnet Mask, and Default Gateway addresses) and use the Wizard to reconfigure any of the Management Card's settings remotely. For details, see Reconfiguring deployed Management Cards on page 11.</li> <li>You can deploy your Management Cards without any pre-configuration and let a BOOTP server assign the TCP/IP settings (System IP, Subnet Mask, and Default Gateway addresses) and use the Wizard to reconfigure any of the Management Card's settings remotely. For details, see Reconfiguring deployed Management Cards on page 11.</li> <li>You can deploy your Management Cards without any pre-configuration and let a BOOTP server assign the TCP/IP settings (System IP, Subnet Mask, and Default Gateway addresses) and specify a configuration file (.<i>cfg</i> extension). The Management Card will assume all settings specified in the configuration file. Configuration files are created using the Wizard. For instructions, see Creating a configuration file for BOOTP on page 9.</li> </ul> |  |  |

#### Introduction continued

Wizard

| Reconfiguring<br>multiple<br>Management Cards<br>after they are<br>deployed | <ul> <li>Reconfiguring multiple Management Cards after they are deployed depends on your organization's preferences. The following list describes the options available:</li> <li>You can use the Wizard to reconfigure any of the Management Card's settings remotely. For instructions, see Reconfiguring deployed Management Cards on page 11.</li> <li>You can create a configuration file (.<i>cfg</i> extension) using the Wizard, and then transmit it to the Management Cards. For instructions, see Creating a configuration file on page 12.</li> <li>You can create a configuration file (.<i>cfg</i> extension) using the I2C Configuration Utility, and then use FTP or the Wizard to transmit it to the Management Cards. For instruction Utility on page 15.</li> </ul> |
|-----------------------------------------------------------------------------|----------------------------------------------------------------------------------------------------|
| Upgrading<br>firmware using the                                             | You can easily upgrade the firmware of many Management Cards simultaneously using the Wizard. For instructions, see <b>Upgrading</b>                                                                                                    |

simultaneously using the Wizard. For instructions, see Upgrading firmware on page 13.

#### Using the Management Card Wizard

| Overview                                       | The Wizard allows you to direct the configuration of Management Cards<br>to fit your needs. This section provides instructions on how to pre-<br>configure, reconfigure, and upgrade Management Cards using the<br>Management Card Wizard. Use the procedure that would best fit your<br>needs.                                                                                                   |  |
|------------------------------------------------|----------------------------------------------------------------------------------------------------|--|
| Configuring the<br>required TCP/IP<br>settings | To configure the Management Card's required TCP/IP settings, follow the steps below in the order given:                                                                                                    |  |
|                                                | <ol> <li>Use the link in the Start menu to launch the Wizard application.<br/>The Wizard will automatically detect any unconfigured<br/>Management Cards and will prompt you to configure the<br/>network settings.</li> </ol>                                                                                                    |  |
|                                                | <ol> <li>Configure the Management Card's TCP/IP settings. For remote<br/>configuration, wait until the Wizard prompts you for the TCP/IP<br/>settings and then go on to Step c to configure the Management<br/>Card's TCP/IP settings locally:</li> </ol>                                                                                                    |  |
|                                                | <ul> <li>a. Select the Express (Recommended) option from the<br/>"Installation Options" screen, then click Next &gt;.</li> </ul>                                                                                                    |  |
|                                                | b. Select the Locally (via Serial Port) option from the "Express<br>Configuration" screen, then click Next >.                                                                                                    |  |
|                                                | <ul> <li>c. Configure your network settings. At a minimum, you must configure the TCP/IP settings (System IP, Subnet Mask, Default Gateway addresses). Please contact your network administrator to obtain valid TCP/IP settings. As long as the Management Card's TCP/IP settings are configured before deployment, the Management Card can be reconfigured remotely at a later time.</li> </ul> |  |
|                                                | <ol> <li>Select the Start a Web browser when finished option to<br/>connect over the Web to the Management Card. This launches<br/>a default Web browser. Click Finish and wait for a few seconds<br/>to let the Management Card reboot.</li> </ol>                                                                                                    |  |
|                                                | 4. After the correct, IP-formatted information is entered, the Finish button becomes enabled. Click Finish to transmit the TCP/IP settings. The Wizard automatically checks to see if the System IP address you entered is in use on the Network. If it is discovered as an IP address in use, enter a valid IP address and click Finish, and follow the on-screen instructions.                  |  |

#### Using the Management Card Wizard continued

| Pre-configuring the<br>Management Card | To pre-configure the Management Card, follow the steps below in the order given:                                                                                                    |
|----------------------------------------|----------------------------------------------------------------------------------------------------|
|                                        | 1. Use the link in the <b>Start</b> menu to launch the Wizard application.                                                                                                    |
|                                        | <ol><li>When the Wizard appears, click Next &gt;.</li></ol>                                                                                                    |
|                                        | <ol> <li>Select the Custom (Advanced) option from the "Installation<br/>Options" screen, then click Next &gt;.</li> </ol>                                                                                                    |
|                                        | <ol> <li>Select the Define a New Configuration File (Typical) option<br/>from the "Custom Installation" screen, then click Next &gt;.</li> </ol>                                                                                                    |
|                                        | <ol> <li>Configure your network settings. At a minimum, you must<br/>configure the TCP/IP settings (System IP, Subnet Mask, Default<br/>Gateway addresses). As long as the Management Card's TCP/<br/>IP settings are configured before deployment, the Management<br/>Card can be re configured remotely at a later time.</li> </ol> |
|                                        | <b>Note</b> : If you intend to use the Wizard to reconfigure Management Cards after deployment, then do not disable <b>FTP Server Access</b> .                                                                                                    |
|                                        | <ol> <li>Click Next &gt; as many times as needed to cycle through the<br/>Management Card's settings. Any setting that you do not want<br/>to configure should be left alone.</li> </ol>                                                                                                    |

- Stop at the "Customize the settings that will be transmitted to the Management Card" screen. Choose to transmit the TCP/IP settings (System IP, Subnet Mask, Default Gateway addresses, and BOOTP) and any additional options you wish to configure, then click Next >.
- Verify the selections you have made on the "Configuration Summary" screen. You can save or print the settings. If you save the settings, you can load them into the Wizard at a later time. Click Next >.
- Select the Locally (via serial port) option from the "Transmit Current Settings" screen, then click Next >.
- 10.Follow the on-screen instructions. Click **Apply** to transmit the new settings to the Management Card. You will be prompted when the transmission is complete or if there was a communications failure.
- 11. To define the TCP/IP settings for the next Management Card that you want to configure, click **Rewind** on the "Transmit Settings Locally" screen.

#### Using the Management Card Wizard continued

| Creating a configuration file | To create a given:                  | BOOTP configuration file, follow the steps below in the order                                                                                                    |
|-------------------------------|-------------------------------------|----------------------------------------------------------------------------------------------------|
| for BOOTP                     | 1. Use                              | the link in the <b>Start</b> menu to launch the Wizard application.                                                                                                    |
|                               | 2. Wh                               | en the Wizard appears, click <b>Next &gt;</b> .                                                                                                    |
|                               | 3. Sel<br>Opt                       | ect the <b>Custom (Advanced)</b> option from the "Installation ions" screen, then click <b>Next &gt;</b> .                                                                                                    |
|                               | 4. Sel<br>fron                      | ect the <b>Define a New Configuration File (Typical)</b> option n the "Custom Installation" screen, then click <b>Next &gt;</b> .                                                                                                |
|                               | Not                                 | e: Generally, when using a configuration file in conjunction with BOOTP, the configuration file will contain only settings that are generic across multiple Management Cards.                                                    |
|                               | 5. Clic<br>Mar<br>to c              | k <b>Next &gt;</b> as many times as needed to cycle through the nagement Card's settings. Any setting that you do not want onfigure should be left alone.                                                                        |
|                               | Not                                 | e: If you intend to use the Wizard to reconfigure Manage-<br>ment Cards after they are deployed, then FTP Server<br>Access on the Management Cards must remain<br>enabled.                                                       |
|                               | 6. Sto<br>the<br>war<br><b>Ne</b> x | o at the "Customize the settings that will be transmitted to<br>Management Card" screen and choose the settings you<br>at to transmit to the deployed Management Cards, then click<br>at >.                                      |
|                               | Not                                 | e: Deselect the TCP/IP (System IP, Subnet Mask, Default<br>Gateway addresses, and BOOTP) and FTP Server<br>Access settings to make sure that they will not overwrite<br>these settings when you transfer the configuration file. |
|                               | 7. Ver<br>Sur                       | fy the selections you have made in the "Configuration nmary" screen and print the summary text box.                                                                                                    |
|                               | 8. Sav                              | e your settings.                                                                                                    |
|                               | Not                                 | e: Saving automatically produces two files. One of the files is a text-editable configuration file (.ini extension) that                                                                                                    |

is a text-editable configuration file (.ini extension) that can be reloaded into the Wizard, the other is a binary configuration file (.*cfg* extension). The binary configuration file contains only the settings selected in **Step 6**.

#### Using the Management Card Wizard continued

| Creating a<br>configuration file<br>for BOOTP,<br>continued | <ul> <li>9. Specify the Management Card's System IP, Subnet Mask, and Default Gateway addresses in the BOOTPTAB file of your BOOTP server. Specify the binary configuration file (.<i>cfg</i> extension) that was saved in Step 8 as the Bootup Filename, which may be up to 32 characters in length and may contain path information.</li> <li>10. Install or reboot the Management Card to make a BOOTP request. You can reboot the Management Card in the Control Console or Web Interface using the System-&gt;Tools menu, or in SNMP via the mcontrolRestartAgent OID. You can also reboot by pressing the Reset button on the Management Card's faceplate</li> </ul> |  |  |  |
|-------------------------------------------------------------|----------------------------------------------------------------------------------------------------|--|--|--|
| BOOTP summary of events                                     | When the Management Card receives the BOOTP response, it will<br>assume the System IP, Subnet Mask, and Default Gateway addresses.<br>The Management Card will also automatically recognize that a<br>configuration file has been specified in the Bootup Filename and it will<br>attempt to download that file.                                                                                                    |  |  |  |
|                                                             | The Management Card will first make a TFTP request for the Bootup<br>Filename from the same IP address that supplied the BOOTP response.<br>If a TFTP server is present on that computer, and the configuration file is<br>in the appropriate directory then the Management Card will download<br>the configuration file and assume all of the specified settings.                                                                                                    |  |  |  |
|                                                             | If the TFTP request fails then the Management Card will make an FTP request for the Bootup Filename from the same computer which supplied the BOOTP response. The FTP request will use the FTP Client User Name and Password (defaults for both are <b>apc</b> ) previously configured in the Management Card to login to the FTP server. If the FTP server is present and the configuration file is in the appropriate directory then the Management Card will download the configuration file and assume all of the specified settings.                                                                                                    |  |  |  |

### Using the Management Card Wizard continued

| Reconfiguring<br>deployed<br>Management Cards | To reconfigure the Management Ca<br>order given:                                                                                                    | ard, follow the steps below in the                                                                                                    |
|-----------------------------------------------|----------------------------------------------------------------------------------------------------|----------------------------------------------------------------------------------------------------|
|                                               | 1. Use the link in the <b>Start</b> me                                                                                                    | enu to launch the Wizard application.                                                                                                    |
|                                               | 2. when the wizard appears,                                                                                                    | CIICK Next >.                                                                                                    |
|                                               | <ol> <li>Select the Custom (Advan<br/>Options" screen, then click</li> </ol>                                                                                 | ced) option from the "Installation<br>Next >.                                                                                                    |
|                                               | <ol> <li>Select the Define a New Conformation from the "Custom Installation</li> </ol>                                                                       | <pre>onfiguration File (Typical) option on" screen, then click Next &gt;.</pre>                                                                                                    |
|                                               | Note: Generally, when us<br>with BOOTP, the co<br>tings that are gener<br>Cards.                                                                             | ing a configuration file in conjunction<br>nfiguration file will contain only set-<br>ic across multiple Management                                                                                                    |
|                                               | <ol> <li>Click Next &gt; as many times<br/>Management Card's setting<br/>to configure should be left</li> </ol>                                              | s as needed to cycle through the<br>gs. Any setting that you do not want<br>alone.                                                                                                    |
|                                               | Note: If you intend to use<br>ment Cards after th<br>Access on the Man<br>enabled.                                                                           | the Wizard to reconfigure Manage-<br>ey are deployed, then <b>FTP Server</b><br>agement Cards must remain                                                                                                    |
|                                               | <ol> <li>Stop at the "Customize the<br/>the Management Card" scr<br/>want to transmit to the dep<br/>Next &gt;.</li> </ol>                                   | settings that will be transmitted to<br>een and choose the settings you<br>loyed Management Cards, then click                                                                                                    |
|                                               | Note: Deselect the TCP/IF<br>Gateway addresses<br>Access settings to r<br>these settings wher                                                                | <b>P</b> (System IP, Subnet Mask, Default<br>s, and BOOTP) and FTP Server<br>make sure that they will not overwrite<br>n you transfer the configuration file.                                                                                             |
|                                               | <ol> <li>Verify the selections you ha<br/>Summary" screen. Save ar<br/>clicking the appropriate but<br/>can load them into the Wiz</li> </ol>                | ave made on the "Configuration<br>nd print the summary text box by<br>ttons. If you save these settings, you<br>ard at a later time.                                                                                                    |
|                                               | Note: Make sure that you<br>you want to reconfig<br>the deployed Mana<br>properly deselected<br>reconfigure. All sett<br>umn of the "Configu<br>transmitted. | have selected only the settings that<br>gure. You can inadvertently overwrite<br>gement Card settings if you have not<br>I the settings that you do not want to<br>ings that have a <b>YES</b> in the <b>Send</b> col-<br>uration Summary" screen will be |
|                                               | 8. Click <b>Next &gt;</b> .                                                                                                    |                                                                                                    |

#### Using the Management Card Wizard continued

| Reconfiguring<br>deployed<br>Management<br>Cards, continued | 9. Se<br>the<br>10. Ac<br>to<br>de<br>Ac<br>ch<br>list<br>clie                                 | lect the <b>Remotely (over network via FTP Server)</b> option from<br>e "Transmit Current Settings" screen, then click <b>Next</b> >.<br>d the IP addresses of the Management Cards that you want<br>reconfigure on the "Remote File Transfer" screen. If the<br>ployed Management Cards have different settings for the<br>ministrator <b>User Name</b> , <b>Password</b> , and <b>FTP Server Port</b> ,<br>ange the values reflected in the Wizard. If you have a saved<br>of Management Card IP addresses, you can load them by<br>cking <b>Load</b>                                                                                                    |
|-------------------------------------------------------------|------------------------------------------------------------------------------------------------|----------------------------------------------------------------------------------------------------|
|                                                             | 12. Cli<br>tra<br>sp<br>Ma<br>log<br>bu                                                        | ck <b>Apply</b> in the "Remote File Transfer via FTP" screen to<br>nsmit the new settings to all of the Management Cards<br>ecified in <b>Step 10</b> . After transmitting the settings to all of the<br>inagement Cards, a transmission log will be available. The<br>i can be saved, printed, or cleared by clicking the appropriate<br>tton.                                                                                                    |
| Creating a configuration file                               | To create a<br>1. Us<br>2. WI<br>3. Se<br>Op<br>4. Se<br>fro<br>No<br>5. Cli<br>Ma<br>to<br>No | <ul> <li>a configuration file, follow the steps below in the order given:</li> <li>a the link in the Start menu to launch the Wizard application.</li> <li>a the link in the Start menu to launch the Wizard application.</li> <li>a the Wizard appears, click Next &gt;.</li> <li>lect the Custom (Advanced) option from the "Installation tions" screen, then click Next &gt;.</li> <li>lect the Define a New Configuration File (Typical) option m the "Custom Installation" screen, then click Next &gt;.</li> <li>a te: Generally, when using a configuration file in conjunction with BOOTP, the configuration file will contain only settings that are generic across multiple Management Cards.</li> <li>ck Next &gt; as many times as needed to cycle through the anagement Card's settings. Any setting that you do not want configure should be left alone.</li> <li>a te: If you intend to use the Wizard to reconfigure Management Cards after they are deployed, then FTP Server Access on the Management Cards must remain enabled.</li> </ul> |

#### Using the Management Card Wizard continued

| Creating a<br>configuration file,<br>continued | 6.                                        | Stop at the "Customize the settings that will be transmitted to the Management Card" screen and choose the settings you want to transmit to the deployed Management Cards, then click <b>Next &gt;.</b>                                                                                                    |  |  |
|------------------------------------------------|-------------------------------------------|----------------------------------------------------------------------------------------------------|--|--|
|                                                |                                           | Note: Deselect the TCP/IP (System IP, Subnet Mask, Default<br>Gateway addresses, and BOOTP) and FTP Server<br>Access settings to make sure that they will not overwrite<br>these settings when you transfer the configuration file.                                                                                                    |  |  |
|                                                | 7.                                        | Verify the selections you have made on the "Configuration<br>Summary" screen and print the summary text box.                                                                                                    |  |  |
|                                                |                                           | <b>Note:</b> Make sure that you have selected only the settings that you want to reconfigure. You can inadvertently overwrite the deployed Management Card settings if you have not properly deselected the settings that you do not want to reconfigure. All settings that have a <b>YES</b> in the <b>Send</b> column of the "Configuration Summary" screen will be transmitted. |  |  |
|                                                | 8.                                        | Save your settings.                                                                                                    |  |  |
|                                                |                                           | <b>Note</b> : Saving automatically produces two files. One of the files is a text-editable configuration file ( <i>.ini</i> extension) that can be reloaded into the Wizard, the other is a binary configuration file ( <i>.cfg</i> extension). The binary configuration file contains only the settings selected in <b>Step 6</b> .                                               |  |  |
|                                                | 9.                                        | Transmit the binary configuration file (. <i>cfg</i> extension) to the Management Cards. For detailed explanations of the various file transfer options available, see <b>Firmware &amp; Configuration File Transfers on page 18</b> .                                                                                                    |  |  |
| Upgrading<br>firmware                          | Make so<br>had the<br>network<br>below ir | ure that the Management Cards that you want to upgrade have<br>ir TCP/IP settings configured and that they are connected to the<br>x.To upgrade the Management Cards' firmware, follow the steps<br>in the order given:                                                                                                    |  |  |
|                                                | 1.                                        | Use the link in the <b>Start</b> menu to launch the Wizard application.                                                                                                    |  |  |
|                                                | 2.                                        | When the Wizard appears, click <b>Next &gt;</b> .                                                                                                    |  |  |
|                                                | 3.                                        | Select the <b>Custom (Advanced)</b> option from the "Installation Options" screen, then click <b>Next &gt;</b> .                                                                                                    |  |  |
|                                                | 4.                                        | Select the <b>Upgrade Firmware</b> option from the "Custom Installation" screen, then click <b>Next &gt;</b> .                                                                                                    |  |  |

#### Using the Management Card Wizard continued

Upgrading firmware, continued

- Click Browse for both the APC Operating System and Application Firmware Modules, and select the appropriate file for each. If the wrong file type is selected, a warning will be displayed. For details about how to obtain new firmware modules from APC, see Firmware & Configuration File Transfers on page 18.
- 6. Add the IP addresses of the Management Cards that you want to upgrade. If the deployed Management Cards have different settings for the Administrator User Name, Password, and FTP Server Port, change the values reflected in the Wizard. If you have a saved list of Management Card IP addresses, you can load them by clicking Load....
- 7. Click Next >.
- Click Apply to transmit the new firmware to all of the Management Cards specified in Step 6. After transmitting the firmware to all of the Management Cards, a transmission log will be available. The log can be saved, printed, or cleared by clicking the appropriate button.

## **APC** Management Card

## **I2C Configuration Utility**

#### Introduction

| Overview      | <ul> <li>The I2C Configuration Utility is designed to easily convert text-editable configuration (INI) files to binary-formatted configuration (CFG) files. You can then transfer the CFG file to one or more Management Cards.</li> <li>You can use the Web/SNMP Management Card Wizard to transfer the changes to one or more Management Cards, as described in Using the Wizard to Transfer a Configuration (CFG) File on page 17.</li> <li>You can use FTP to transfer the changes to a single Management Card over the network, as described in Updating using an FTP Client on page 30.</li> </ul> |
|---------------|----------------------------------------------------------------------------------------------------|
| Functionality | <ul> <li>The I2C utility currently, which works with Windows 95, Windows 98, Windows NT 4.0, and Windows 2000, is the only method available for mass configuration of the following settings:</li> <li>Event action settings</li> <li>Email settings</li> <li>DNS settings</li> <li>MasterSwitch device configuration settings</li> <li>Note: The above settings cannot be set by using the Web/<br/>SNMP Management Card Wizard alone.</li> </ul>                                                                                                    |

## **I2C Configuration Utility**

#### Creating the Configuration (CFG) File

| Edit the INI file                     | <ul> <li>A <i>default.ini</i> file, which contains all of the possible configuration settings, is provided with the I2C utility.</li> <li>1. Make a copy of the <i>default.ini</i> file.</li> <li>2. Comment out (or delete) any configuration settings you do not want to explicitly set.</li> <li>Note: Commenting out or deleting the settings you do not want to affect will prevent overwriting those settings when you transfer the CFG file to a Management Card.</li> </ul> |  |  |
|---------------------------------------|----------------------------------------------------------------------------------------------------|--|--|
| Convert the INI file<br>to a CFG file | After editing the INI file, you need to convert that file into a file with a CFG format. Open an MS-DOS command prompt window on a PC that is connected to the network. Go to the directory that contains the I2C utility and the INI file (in this example, the $C:\apc$ directory contains the I2C utility and a <i>my.ini</i> file) and enter the commands shown in <b>bold</b> .                                                                                                |  |  |
|                                       | C:\>cd\apc                                                                                                    |  |  |
|                                       | C:\apc>i2c301 my.ini -o my.cfg                                                                                                    |  |  |
|                                       | This will convert the <i>my.ini</i> file to the CFG file name output. The command –o allows you to name the CFG file. This is optional.                                                                                                    |  |  |
|                                       | <ul> <li>You can now use this CFG file to update one or more Management Cards.</li> <li>To use the Web/SNMP Management Card Wizard to update one or more Management Cards, see Using the Wizard to Transfer a Configuration (CFG) File on the next page.</li> <li>To use FTP to update a single Management Card over the network, see Updating using an FTP Client on page 30.</li> </ul>                                                                                           |  |  |

## **I2C Configuration Utility**

#### Using the Wizard to Transfer a Configuration (CFG) File

| Transfer Procedure | To use the Web/SNMP Management Card Wizard to transfer a CFG file that you created with the I2C utility, do the following:                                                                                                    |
|--------------------|----------------------------------------------------------------------------------------------------|
|                    | <ol> <li>Use the link in the Start menu to launch the Wizard application.</li> <li>When the Wizard appears, click Next &gt;</li> </ol>                                                                                                    |
|                    | <ol> <li>When the Wizard appears, click Next &gt;.</li> <li>Select the Custom (Advanced) option from the "Installation Options" screen, then click Next &gt;.</li> </ol>                                                                              |
|                    | <ol> <li>When the "Open Default Configuration File" screen appears,<br/>select the Binary Files (*.cfg) option from the Files of type:<br/>drop-down menu.</li> </ol>                                                                                 |
|                    | <ol> <li>Navigate to the directory that contains the CFG file you created<br/>(for the example given in Convert the INI file to a CFG file on<br/>the previous page, C:\apc).</li> </ol>                                                              |
|                    | <ol> <li>Double-click the CFG file on the screen (for the example given<br/>in Convert the INI file to a CFG file, my.cfg).</li> </ol>                                                                                                    |
|                    | <ol><li>When the "Remote File Transfer" screen appears, do the<br/>following:</li></ol>                                                                                                    |
|                    | <ul> <li>Click Load if you want to use a list of IP addresses that you<br/>previously saved.</li> </ul>                                                                                                    |
|                    | <ul> <li>b. If you do not have a saved list available, or you want to add<br/>to a loaded list, type the IP address of a Management Card<br/>you want to update into the text box located next to the Add<br/>IP button.</li> </ul>                   |
|                    | <ul> <li>c. If necessary, update the Administrator User Name,<br/>Password, and FTP Server Port settings to match the<br/>settings used by that Management Card, and then click Add<br/>IP.</li> </ul>                                                |
|                    | <ul> <li>Repeat Step a and Step b until all of the Management Cards<br/>have been added to the list.</li> </ul>                                                                                                    |
|                    | <ul> <li>e. Click Save, if you want to save the list as a file you can use<br/>again.</li> </ul>                                                                                                    |
|                    | f. Click Next>.                                                                                                    |
|                    | 8. Click <b>Apply</b> on the "Remote File Transfer via FTP" screen to initiate the transfers. This screen will report the status of the transfer to each Management Card. A popup message box will inform you when the transfers have been completed. |
|                    | 9. When done, click <b>Close</b> .                                                                                                    |

# **APC** Management Card

## Firmware & Configuration File Transfers

#### Introduction

#### **Overview**

The Management Card automatically recognizes two types of binary files: firmware and configuration. Both types of files contain a header and one or more Cyclical Redundancy Checks (CRCs) to ensure that the data contained in the files is not corrupted before or during the transfer operation.

When new firmware is transmitted to the Management Card, the program code is updated and new features become available. When a configuration file is transmitted to the Management Card, the configuration settings are updated accordingly, and the Management Card ignores any other type of files transmitted.

There are several ways to transfer firmware and configuration files to the Management Card. This chapter describes the following options available for transferring files to the Management Card: Upgrading the Management Card's firmware, and updating the Management Card's configuration settings.

#### Upgrading the Firmware

| Firmware defined                               | Broadly defined, firmware is highly specialized, reliable software that<br>runs on non-PC type computers. The firmware allows the Management<br>Card to perform useful work, like managing a UPS and its<br>Environmental Monitoring SmartSlot Card, a MasterSwitch device, or an<br>Environmental Monitoring Unit.                                                                                                    |
|------------------------------------------------|----------------------------------------------------------------------------------------------------|
| Benefits of<br>upgrading<br>firmware           | Upgrading the firmware on the Management Card has several benefits.<br>First, new firmware will have the latest bug fixes and performance<br>improvements. Second, any new features that have been added will<br>become available for immediate use. Third, keeping the firmware<br>versions consistent across your network simplifies the management<br>task, since all Management Cards will support the same features in the<br>same manner.   |
| Obtaining latest<br>firmware version           | To get the latest firmware version, visit the Software Download page at the APC Web site ( <i>http://www.apcc.com</i> ) to see what, if any, firmware is available for download, or contact APC Customer Support (depending on the type of upgrade, there may be a charge). The firmware upgrade consists of the two files described in <b>Firmware files</b> on the next page: the APC Operating System (AOS) module and the application module. |
| Before you begin<br>upgrading your<br>firmware | Before you begin a firmware upgrade, it is important that you<br>understand some basic terminology, as well as the steps required.<br>Becoming familiar with the information in this section will save you time<br>when upgrading firmware on a Management Card.                                                                                                    |

#### Upgrading the Firmware continued

#### Firmware files

A firmware upgrade consists of two files: an APC Operating System module (AOS), and an application module.

**The AOS module.** This file contains the operating system and network stack. The AOS module file name has the following format:

aos\*.bin

- aos: indicates that this is an APC Operating System module.
- \*: stands for a 3-number code that indicates the version number for the AOS file. For example, a code of 300 would indicate v3.0.0.
  - **Note:** To find out what the most recent version of the AOS module is for your particular device's Management Card, visit the Software Download or Product pages at the APC Web site (*http://www.apcc.com*).
- bin: indicates that this is a binary file.

**The application module.** This file provides the Management Card with several user interfaces and the ability to communicate with a UPS and its Environmental Monitoring SmartSlot Card, a MasterSwitch unit, or a Environmental Monitoring Unit. Which application a Management Card uses depends on the device it supports.

- Symmetra<sup>®</sup> Power Array<sup>™</sup> (sy\*.bin)
- Smart-UPS<sup>®</sup> and Matrix-UPS<sup>®</sup> (sumx\*.bin)
- Silcon<sup>™</sup> DP300E series UPS (*dp3e\*.bin*)
- MasterSwitch (*ms\*.bin*)
- MasterSwitch plus (msp\*.bin)
- Environmental Monitoring Unit (em\*.bin)
  - **Note:** The asterisk stands for the 3-number code that indicates the version number of the application file. For example, a code of 253 would indicate v2.5.3. To find out what the most recent version of the application module is for your particular device's Management Card, visit the Software Download page at the APC Web site (*http://www.apcc.com*).

The AOS module must be transmitted to the Management Card first. Once the new AOS module has been successfully transferred, the application module must be transmitted to the Management Card. For detailed instructions on how to transfer both modules to the Management Card, see **Upgrade methods** on the next page.

#### Upgrading the Firmware continued

| Upgrade methods | Below are the methods, listed in order of simplicity, used to upgrade the Management Card's firmware:                                                                                                    |
|-----------------|----------------------------------------------------------------------------------------------------|
|                 | <ul> <li>Using the Web/SNMP Management Card Wizard to locally<br/>upgrade a single Management Card, or to upgrade Manage-<br/>ment Cards over the network. For more information, see Web/<br/>SNMP Management Card Wizard on page 4.</li> </ul> |
|                 | <ul> <li>Using FTP to upgrade Management Cards over the network.<br/>For detailed instructions, see Using FTP to Upgrade on page<br/>22.</li> </ul>                                                                                             |
|                 | <ul> <li>Using XMODEM to upgrade Management Cards that are not<br/>available on the network. For detailed instructions, see Using<br/>XMODEM to Upgrade on page 24.</li> </ul>                                                                  |

#### Using FTP to Upgrade

Upgrading a single Management Card on the network To upgrade a single Management Card that is available on the network, use a command prompt FTP Client. To perform an upgrade using this method, the Management Card must be:

- Configured with its TCP/IP (System IP, Subnet Mask, and Default Gateway addresses) settings.
- Attached to the network.
- Set up so that FTP Server is enabled.

To upgrade using a command prompt FTP Client, perform the following steps in the order given:

 Open an MS-DOS command prompt window on a PC that is connected to the network. Go to the directory that contains the firmware upgrade files (in this example the C:\apc directory contains the files for a Symmetra *Power Array*) and enter the commands shown in **bold**:

```
C: \ cd\ apc
```

C:\apc>

2. Open an FTP client session:

C:\apc>**ftp** ftp>

- 3. Connect to the Management Card. In this example, the Management Card's IP address is 150.250.6.10:
  - If the Management Card's FTP Server Port setting is 21 (the default), the command would look like this:
     ftp> open 150.250.6.10
  - If the Management Card's FTP Server Port setting has been changed from its default of 21, such as to 21000 in this example, the command would look like this:

ftp> open 150.250.6.10:21000

#### Using FTP to Upgrade continued

| Upgrading a single<br>Management Card<br>on the network,<br>continued | 4.                  | Log in using the Administrator User Name and Password. This<br>example uses apc, which is the default for both:<br>Connected to 150.250.6.10.<br>220- APC FTP server ready.<br>220<br>User (150.250.6.10:(none)):apc<br>331 User name okay, need password.<br>Password:apc<br>230 User logged in, proceed.<br>ftp> |
|-----------------------------------------------------------------------|---------------------|----------------------------------------------------------------------------------------------------|
|                                                                       | 5.                  | Upgrade the AOS. This example uses the AOS file associated with a Management Card that is used with a Symmetra <i>Power Array</i> :                                                                                                    |
|                                                                       |                     | <pre>ftp&gt; bin 200 Command okay. ftp&gt; ftp&gt; put aos300.bin 200 Command okay. 150 Opening data connection for aos300.bin 250 Requested file action okay, completed. Management Card Rebooting 327680 bytes sent in 5.99 seconds (54.70 Kbytes/sec) ftp&gt;</pre>                                             |
|                                                                       | 6.                  | Close the FTP client session:                                                                                                    |
|                                                                       |                     | ftp> <b>quit</b><br>C:\apc>                                                                                                    |
|                                                                       | 7.                  | Wait 20 seconds.                                                                                                    |
|                                                                       | 8.                  | Repeat <b>Step 3</b> through <b>Step 7</b> for the application module. In <b>Step 5</b> , use the application module file name ( <i>sy300.bin</i> for this example) in place of the AOS module file name.                                                                                                    |
| Upgrading<br>multiple                                                 | To upgr<br>script w | ade multiple Management Cards using an FTP client, write a                                                                                                    |

m on the network

Sichs Management Cards Management Card on the network above. opyrau ıy

#### Using XMODEM to Upgrade

| Procedure for<br>upgrading using<br>XMODEM | To upgrade the firmware using XMODEM, use the following procedure:                                                                                                    |
|--------------------------------------------|----------------------------------------------------------------------------------------------------|
|                                            | <ol> <li>Select a serial port at a computer to be used for a terminal-<br/>emulation connection with the Management Card.</li> </ol>                                                                                                    |
|                                            | <ol> <li>Disable any service that currently uses that serial port, such as<br/>PowerChute <i>plus</i> or UNIX Respond.</li> </ol>                                                                                                    |
|                                            | <ol> <li>Connect the smart-signaling cable (940-0024) that came with<br/>the Management Card to the serial port on the computer and to<br/>the serial port at the Management Card's device.</li> </ol>                                                                                                 |
|                                            | <b>Note:</b> If the Management Card is used at a UPS, and the computer uses smart-signaling PowerChute <i>plus</i> with that UPS, you do not need to perform <b>Step 3</b> : A smart-signaling cable (940-0024 or 940-1524) is already installed. For simple-signaling, temporarily replace the cable. |
|                                            | 4. Run a terminal program, such as HyperTerminal.                                                                                                    |
|                                            | <ol> <li>Configure the serial port for 2400 bps, 8 data bits, no parity, 1<br/>stop bit, and no flow control, then save the changes.</li> </ol>                                                                                                    |
|                                            | <ol><li>Press ENTER to display the User Name prompt (you may need to<br/>press ENTER two or three times).</li></ol>                                                                                                    |
|                                            | 7. Enter your Administrator User Name and Password.                                                                                                    |
|                                            | <b>Note:</b> The default for both is <b>apc</b> .                                                                                                    |
|                                            | 8. Start an XMODEM transfer:                                                                                                    |
|                                            | a. Select option 3—System.                                                                                                    |
|                                            | b. Select option 4—File Transfer.                                                                                                    |
|                                            | c. Select option 2—XMODEM.                                                                                                    |
|                                            | d. Type Yes at the prompt to continue with the transfer.                                                                                                    |
|                                            | <ol><li>Select the appropriate baud rate. The higher the baud rate, the faster the firmware upgrades.</li></ol>                                                                                                    |
|                                            | 10.Change the terminal program's baud rate to match the one you selected in <b>Step 9</b> .                                                                                                    |
|                                            | 11.Press ENTER to continue.                                                                                                    |
|                                            | 12.From the terminal program's menu, select the binary AOS file to transfer via XMODEM-CRC.                                                                                                    |
|                                            | Continued on next page                                                                                                    |

#### Using XMODEM to Upgrade continued

| Procedure for   |  |
|-----------------|--|
| upgrading using |  |
| XMODEM,         |  |
| continued       |  |

- 13.After the XMODEM transfer is complete, set the baud rate to **2400**. The Management Card will automatically reboot itself.
  - **Note:** Never remove the Management Card before it completes the reboot cycle or the Management Card will be damaged. The reboot cycle is complete when the status LED turns off, then turns solid green or slowly flashes red after 20 seconds.
- 14.Repeat **Step 6** through **Step 13** to install the application module. In **Step 12**, substitute the application module file name (the one with the msp prefix) for the AOS module file name.

#### **Verifying Upgrades and Updates**

| Overview | You can verify that the firmware upgrade or the last configuration file transfer was successful by looking at the Last Transfer Result message. This message is available in the File Transfer option in the |
|----------|----------------------------------------------------------------------------------------------------|
|          | System menu, or by using an SNMP Get to the mfiletransferStatus<br>LastTransferResult OID.                                                                                                    |

Transfer result

The following table lists the possible Last Transfer Result codes.

codes

| Code                 | Description                                                   |
|----------------------|---------------------------------------------------------------|
| Successful           | The file transfer was successful.                             |
| Result not available | There are no recorded file transfers.                         |
| Failure unknown      | The last file transfer failed for an unknown reason.          |
| Server inaccessible  | The TFTP or FTP server could not be found on the network      |
| Server access denied | The TFTP or FTP server denied access.                         |
| File not found       | The TFTP or FTP server could not locate the requested file.   |
| File type unknown    | The file was downloaded but the contents were not recognized. |
| File corrupt         | The file was downloaded but at least one CRC was bad.         |

You can also verify that the expected versions of newly upgraded APC Operating System and application modules are displayed in the About Card option in the System menu, or by using an SNMP Get to the MIB II sysDescr OID.

#### **Updating the Configuration Settings**

| nagement Card's configuration<br>her the Web interface or the<br>hugh Telnet). Any setting that can<br>erfaces. Another method is to use<br>in you use SNMP, only settings<br>is read-write can be edited.<br>y to alter the settings of a<br>e is a binary-encoded file that |
|----------------------------------------------------------------------------------------------------|
| y to alter the settings of a<br>is a binary-encoded file that                                                                                                    |
| anges would cause the CRCs to                                                                                                    |
| the Management Card, the he new settings specified in the vill have a <i>.cfg</i> extension.                                                                                                    |
| ng the Web/SNMP Management<br>Utility, both of which operate<br>dows NT 4.0, and Windows 2000.<br>Wizard, see <b>Web/SNMP</b><br>4; for information about how to<br>tion Utility on page 15.                                                                                  |
| onfiguration file to a Management<br>as the BOOTP filename in a<br>ment Card Wizard (included on the<br>on file to one or more Manage-<br>o the Management Card using<br>ad of a configuration file using the                                                                 |
|                                                                                                    |

#### Updating the Configuration Settings continued

| Updating using a<br>BOOTP bootup<br>filename | To update the configuration settings using a BOOTP bootup filename, follow the steps below in the order given:                                                                                                    |
|----------------------------------------------|----------------------------------------------------------------------------------------------------|
|                                              | <ol> <li>Create a configuration file by using the Wizard (as described in<br/>Creating a configuration file on page 12) or the I2C utility (as<br/>described in I2C Configuration Utility on page 15).</li> <li>In the BOOTPTAB file of your BOOTP server, specify the<br/>Management Card's TCP/IP settings (System IP, Subnet Mask,<br/>and Default Gateway addresses). Specify the configuration file<br/>as the Bootup Filename.</li> </ol>                                                                          |
|                                              | <b>Note:</b> The <b>Bootup Filename</b> must be less than 33 characters, and may contain path information.                                                                                                    |
|                                              | <ol> <li>Install or reboot the Management Card, to initiate a BOOTP<br/>request. You can reboot the Management Card from the Tools<br/>option in the System menu, or by using an SNMP Get to the<br/>mcontrolRestartAgent OID. You can also reboot the<br/>Management Card by pressing the Reset button on the<br/>faceplate.</li> </ol>                                                                                                    |
|                                              | When the Management Card receives the BOOTP response it will<br>assume the System IP, Subnet Mask, and Default Gateway addresses<br>supplied by BOOTP. The Management Card will also automatically<br>recognize that a configuration file has been specified in the Bootup<br>Filename and will attempt to download that file.                                                                                                    |
|                                              | The Management Card will make a TFTP request for the <b>Bootup</b><br><b>Filename</b> from the same IP address that supplied the BOOTP response.<br>If a TFTP server is present on that computer and the configuration file is<br>in the appropriate directory, then the Management Card will download<br>the configuration file and assume all of the specified settings.                                                                                                    |
|                                              | If the TFTP request fails, the Management Card will make an FTP request for the <b>Bootup Filename</b> from the computer that supplied the BOOTP response. The FTP request will use the FTP Client <b>User Name</b> and <b>Password</b> , previously configured in the Management Card, to log in to the FTP server. If the FTP server is present and the configuration file is in the appropriate directory, the Management Card will download the configuration file and assume all of that file's specified settings. |
| Verifying the update                         | You can see whether the file transfer was successful by looking at the Last Transfer Result message under the File Transfer option in the System menu, or by using an SNMP Get to the mfiletransferStatusLast TransferResult OID, as described in Verifying Upgrades and Updates on page 26.                                                                                                    |

#### Updating the Configuration Settings continued

Updating using the Web/SNMP Management Card Wizard To update the configuration settings using the Web/SNMP Management Card Wizard, follow the steps below in the order given:

- **Note:** For a detailed description of how to update the configuration settings of one or more Management Cards, see **Web/SNMP Management Card Wizard on page 4**. The following steps describe only the general process of updating the configuration settings and do not address many of the available options.
  - Install (if necessary) and run the Web/SNMP Management Card Wizard (included on the CD). For details on installing the Wizard, Installing the Wizard on page 5.
  - 2. If you have a saved INI file, load it and change any settings as needed. You can also create and save new settings.
  - 3. Click Finish.
  - 4. Select the settings you want to transmit to the Management Card.
  - 5. Click Next>.
  - You can view, print, and save your new settings. When finished click Next>.
  - 7. Choose the Network (via FTP) option and click Next>.
  - 8. If you have saved a list of Management Card IP addresses, load that list now. If you do not have a saved list, enter the IP addresses of the Management Cards that you want to send the configuration settings. Enter the FTP Server Port and Administrator User Name and Password of the Management Cards that you are transmitting the settings to.
  - 9. Save the new IP address list and click Next>.
  - 10. Click **Apply** to transmit the configuration settings to all of the specified Management Cards. You can save, print, or clear the window containing the download results.

#### Updating the Configuration Settings continued

| Updating using an<br>FTP Client | To update the configuration settings using an FTP Client, follow the steps below in the order given:                                                                                                    |
|---------------------------------|----------------------------------------------------------------------------------------------------|
|                                 | <ol> <li>Create a configuration file by using the Wizard (as described in<br/>Creating a configuration file on page 12) or the I2C utility (as<br/>described in I2C Configuration Utility on page 15).</li> </ol> |
|                                 | <ol><li>Open an MS-DOS command prompt window on a machine that<br/>is connected to the network.</li></ol>                                                                                                    |
|                                 | <ol> <li>Go to the directory containing the configuration file (C:\apc for<br/>this example) and enter the commands shown in <b>bold</b>:</li> </ol>                                                              |
|                                 | C:/>cd/apc                                                                                                    |
|                                 | C:\apc> <b>dir</b>                                                                                                    |
|                                 | Volume in drive C has no label<br>Volume Serial Number is 405F-1BD2<br>Directory of C:\apc                                                                                                    |
|                                 | . <dir> 10-08-98 4:59p.<br/> <dir> 10-08-98 4:59p.<br/>MYCONFIG CFG 146 10-08-98 1:02pmyconfig.cfg</dir></dir>                                                                                                    |
|                                 | 1 file(s) 146 bytes<br>2 dir(s) 763,691,008 bytes free                                                                                                    |
|                                 | C:\apc>                                                                                                    |
|                                 | 4. Open an FTP client session:                                                                                                    |
|                                 | C:\apc> <b>ftp</b><br>ftp>                                                                                                    |
|                                 | <ol><li>Connect to the Management Card. In this example, the<br/>Management Card's IP address is 150.250.6.10:</li></ol>                                                                                          |
|                                 | <ul> <li>If the Management Card's FTP Server Port is 21 (the default), the command would look like this:</li> </ul>                                                                                               |
|                                 | ftp> open 150.250.6.10                                                                                                    |
|                                 | <ul> <li>If the Management Card's FTP Server Port has been<br/>changed from its default setting of 21, such as to 21000 in<br/>this example, the command would look like this:</li> </ul>                         |
|                                 | ftp> open 150.250.6.10:21000                                                                                                    |
|                                 | Continued on next page                                                                                                    |

Updating the Configuration Settings continued

| Updating using an<br>FTP Client,<br>continued | 6. | Log in using the Administrator User Name and Password. This<br>example uses apc, which is the default for both:<br>Connected to 150.250.6.10.<br>220- APC FTP server ready.<br>220<br>User (150.250.6.10:(none)):apc<br>331 User name okay, need password.<br>Password:apc<br>230 User logged in, proceed.<br>ftp> |
|-----------------------------------------------|----|----------------------------------------------------------------------------------------------------|
| -                                             | 7. | Upload the configuration file, This example uses myconfig.cfg:                                                                                                    |
|                                               |    | <pre>ftp&gt; bin 200 Command okay. ftp&gt;ftp&gt; put myconfig.cfg 200 Command okay. 150 Opening data connection for myconfig.cfg 250 Requested file action okay, completed. System Restarting 146 bytes sent in 0.00 seconds (146000.00 Kbytes/sec) ftp&gt;</pre>                                                 |
| 8                                             | 8. | Close the FTP client session:                                                                                                    |
|                                               |    | ftp> <b>quit</b>                                                                                                    |
|                                               |    | C:\apc>                                                                                                    |
|                                               | 9. | Verify that the file transfer was successful as described in <b>Verifying Upgrades and Updates on page 26</b> .                                                                                                    |

#### Updating the Configuration Settings continued

| Updating by       |  |  |
|-------------------|--|--|
| initiating a TFTP |  |  |
| download          |  |  |

To update the configuration settings, using a TFTP download, follow the steps below in the order given:

- 1. Create a configuration file by using the Wizard (as described in **Creating a configuration file on page 12**) or the I2C utility (as described in **I2C Configuration Utility on page 15**).
- 2. Configure the **TFTP Remote Server IP** to the address of the TFTP server by using one of the following procedures:
  - Web Interface: Log in as the administrator, then access the TFTP/FTP option in the Network menu. Configure the TFTP Client Remote Server IP setting to the address of the TFTP server.
  - Control Console: Log in as the Administrator, then access the TFTP Client option in the Network menu. Configure the Remote Server IP setting to the address of the TFTP server.
  - SNMP: Set the mfiletransferConfigTFTPServerAddress OID to the address of the TFTP server.
- 3. Set the name of the configuration file by using one of the following methods:
  - Web Interface: Access the File Transfer option in the System menu. Set the Filename setting to the name of the configuration file you want to download. Filename can include path information.
  - Control Console: Access Settings in the File Transfer option under the System menu. Set the Filename setting to the name of the configuration file you want to download.
     Filename can include path information.
  - SNMP: Set the mfiletransferConfigSettingsFilename OID to the name of the configuration file you want to download. The OID value can include path information.
- 4. Initiate the TFTP download using one of the following methods:
  - Web Interface: Access the File Transfer option in the System menu. Select TFTP from the Initiate File Transfer Via dropdown menu, then click Apply to initiate the download.
  - Control Console: Access TFTP Client in the File Transfer option under the System menu, then type Yes to initiate the download.
  - SNMP: Set the mfiletransferControllnitiateFileTransfer OID to initiatefFileTransferDownloadViaTFTP.
- 5. Verify that the file transfer was successful as described in **Verifying Upgrades and Updates on page 26**.

#### Updating the Configuration Settings continued

| Updating by      | To up |  |
|------------------|-------|--|
| initiating a FTP | steps |  |
| download         | 4     |  |

To update the configuration settings using a FTP download, follow the steps below in the order given:

- 1. Create a configuration file by using the Wizard (as described in **Creating a configuration file on page 12**) or the I2C utility (as described in **I2C Configuration Utility on page 15**).
- Configure the FTP Remote Server IP, User Name, and Password settings through one of the following methods:
  - Web Interface: Log in as the Administrator, then access the TFTP/FTP option in the Network menu. Configure the settings identified above to the address, user name and password of the FTP server.
  - Control Console: Log in as the Administrator, then access FTP Client option in the Network menu. Configure the settings identified above to the address, user name and password of the FTP server.
  - SNMP: Set the mfiletransferConfigFTPServerAddress, mfiletransferConfigFTPServerUser, and mfiletransferConfig FTP-ServerPassword OIDs to the address, user name and password of the FTP server.
- 3. Set the name of the configuration file through one of the following methods:
  - Web Interface: Access the File Transfer option in the System menu. Set the Filename setting to the name of the configuration file you want to download. Filename can include path information.
  - Control Console: Access Settings in the File Transfer option under the System menu. Set the Filename setting to the name of the configuration file you want to download.
     Filename can include path information.
  - SNMP: Set the mfiletransferConfigSettingsFilename OID to the name of the configuration file you want to download. The OID value can include path information.

#### Updating the Configuration Settings continued

| Updating by      |  |  |
|------------------|--|--|
| initiating a FTP |  |  |
| download,        |  |  |
| continued        |  |  |

- 4. Initiate the FTP download through one of the following methods:
  - Web Interface: Access the File Transfer option in the System menu. Select FTP from the Initiate File Transfer Via dropdown menu, then click Apply to initiate the download.
  - Control Console: Access FTP Client in the File Transfer option under the System menu, then type Yes to initiate the download.
  - SNMP: Set the mfiletransferControllnitiateFileTransfer OID to initiatefFileTransferDownloadViaFTP
- 5. Verify that the file transfer was successful as described in **Verifying Upgrades and Updates on page 26**.

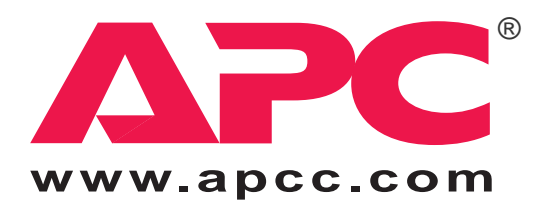

Entire contents copyright © 2000 by American Power Conversion. All rights reserved. APC, Smart-UPS, Matrix-UPS, Symmetra, *Power Array*, Silcon, and PowerChute are all trademarks or registered trademarks of APC. All other trademarks, product names, and corporate names are the property of their respective owners and are used for informational purposes only.

Part Number: 990-6015A

6/2000